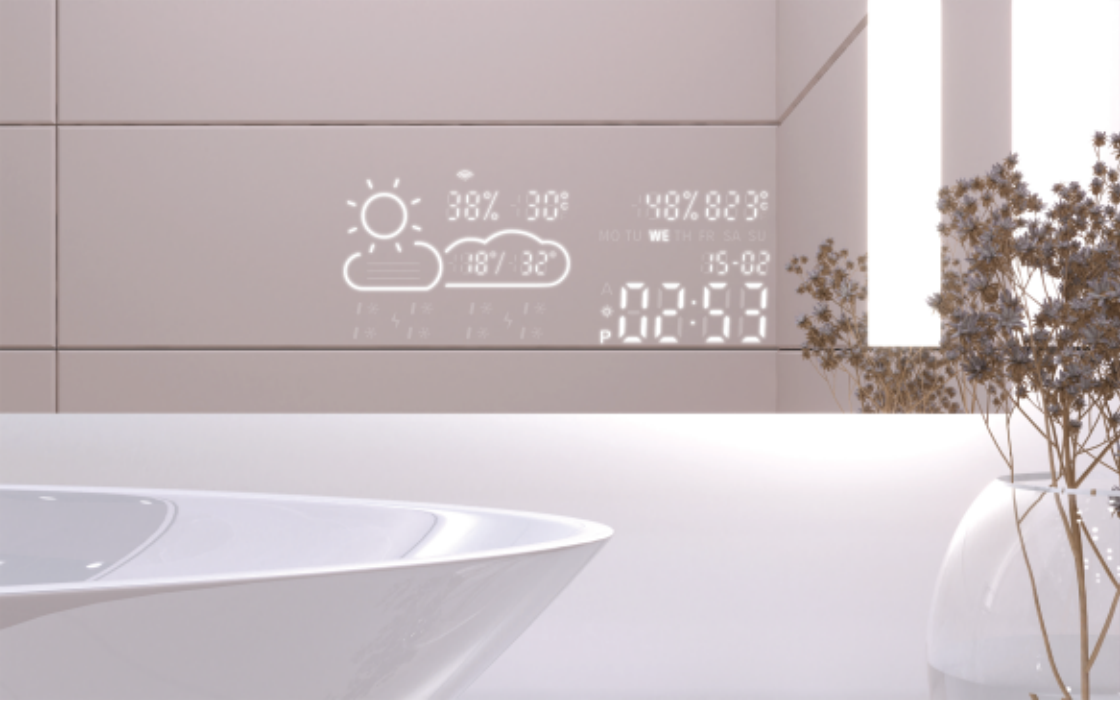

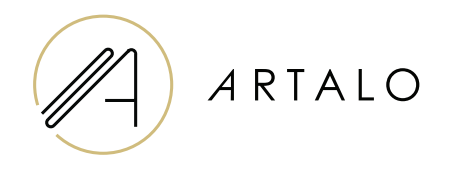

# Smartpanel avec Wi-Fi Horloge / station météo

### Manuel d'instructions

## Smartpanel avec Wi-Fi Horloge / station météo

#### **CARACTÉRISTIQUES TECHNIQUES**

- Affiche la température ambiante et la météo.
- La température dans la pièce est mesurée par un capteur au dos du miroir, la température extérieure est affichée via Internet en fonction de la position réglée.
- La station se configure via un téléphone mobile (Android ou iOS).
- Affiche l'heure actuelle (mise à jour via Internet).

#### CARACTÉRISTIQUES

| Emplacement                         | à droite ou à gauche en bas du miroir |
|-------------------------------------|---------------------------------------|
| Echelle de mesure de la température | 1°                                    |
| Echelle de mesure de l'humidité     | %                                     |
| Tension                             | 12-24V DC                             |
| Taille de l'écran                   | 7,3"                                  |
| Dimensions de la partie graphique   | 15,8 x 6,8 cm                         |

#### FONCTIONNALITÉS

- · Réglage automatique de l'heure et de la météo à l'aide du signal Wi-Fi
- · Réglage du format de l'heure 12 / 24
- · Réglage du format de température °C / °F
- · Réglage du format de date jj-mm / mm-jj
- · Prévisions météo (pour le jour en cours et le lendemain)
- · Option pour sélectionner manuellement l'emplacement
- · Réglage de la luminosité de l'écran
- · Réglage de la luminosité de l'écran en mode nuit

#### CARACTÉRISTIQUES

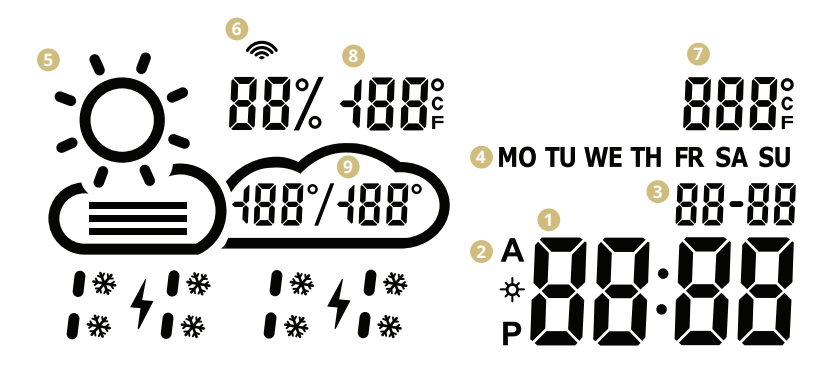

- Temps
- 2 Format horaire 12 / 24 h
- 6 Date jj/mm
- Jour de la semaine (abréviation)
- 6 Météo actuelle

(ensoleillé, partiellement nuageux, nuageux, pluie, tempête, neige)

- Icône Wi-Fi
- 7 Température interne
- 8 Température et humidité extérieures
- 9 Plage de température quotidienne prévisions

#### **RÉGLAGES DE LA STATION MÉTÉO**

- 1. Une fois que le miroir est connecté au réseau, la station entre en mode de configuration. L'écran affiche ""SCAN"". (En cas d'erreur, la station affiche ""Error"". Réinitialisez la station en la déconnectant et en la reconnectant à l'alimentation trois fois).
- 2. Pour configurer la station, installez l'application gratuite WiseMirror sur votre smartphone (Google Play, App Store).

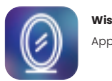

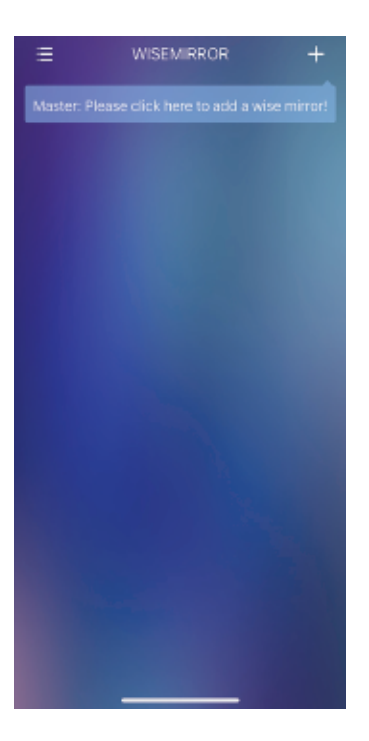

- Lancez l'application sur votre appareil. Cliquez sur le bouton dans le coin en haut à droite de l'application (le signe ""+"").
- LGNet
  LGNet
  Crity supports 2.4Ghz Wifi network
  Next
  Next
  Next
  Sélectionnez ensuite votre réseau WiFi, saisissez le mot de passe et confirmez

change to 2.4GHz first. Common connecting Methods

en cliquant sur ""Suivant"" pour connecter l'application à l'internet.

La station se connecte automatiquement au réseau WiFi et se jumelle avec l'appareil et l'application.

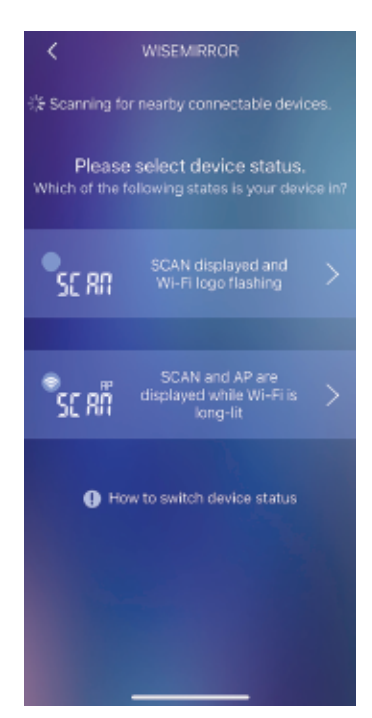

 5. En fonction de l'état de la station météorologique, sélectionnez l'une des options (voir l'image).

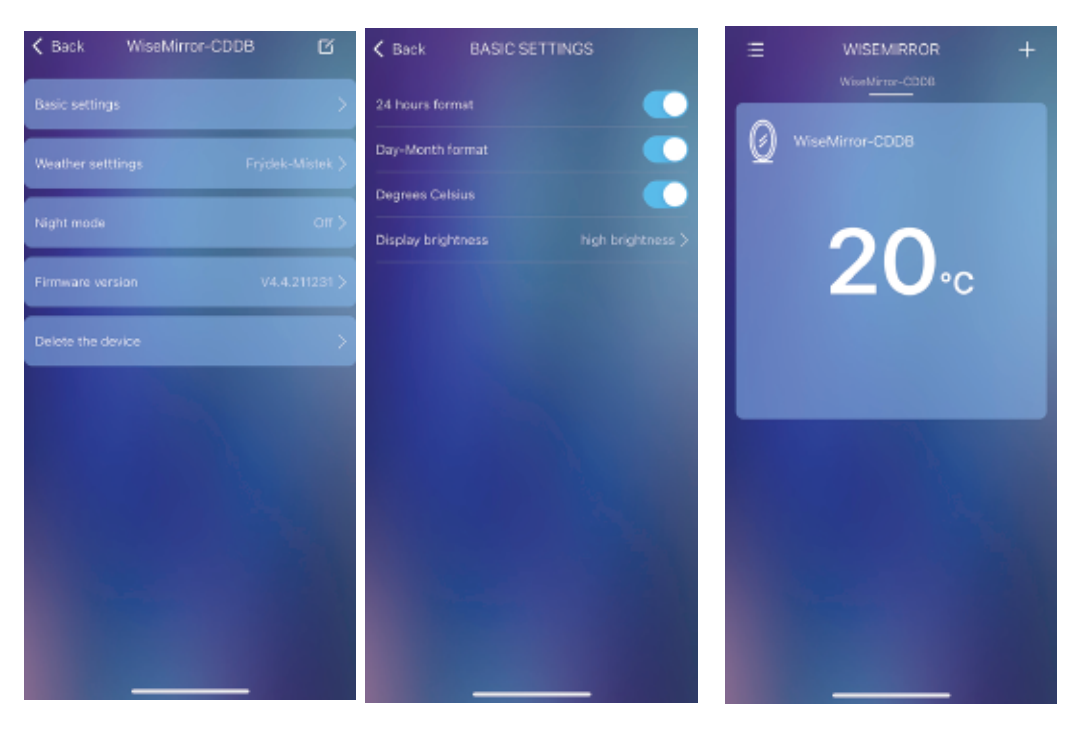

- Pour accéder aux réglages de l'application, sélectionnez l'appareil dans l'interface principale.
- Dans les réglages de base, vous pouvez régler la météo, l'horloge, la date, le lieu, le mode nuit, etc.

## Merci d'avoir choisi notre produit.

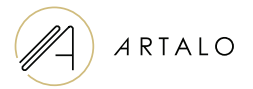

#### Artalo design s.r.o.

Lískovec 393 738 01 Frýdek-Místek République tchèque

SIREN (ID): 10888560 Nº de TVA intracommunautaire: CZ10888560

E-mail: info@artalo.fr

www.artalo.fr